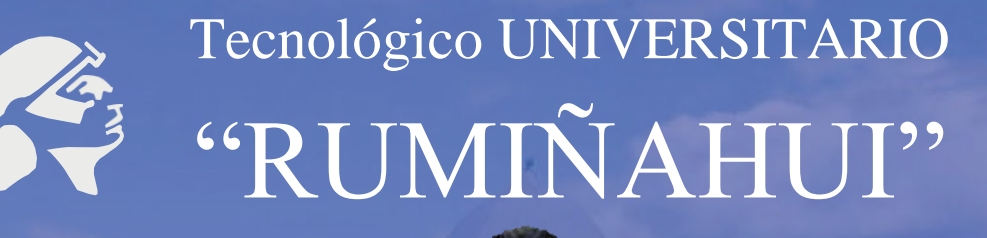

UNAH

## INSTRUCTIVO DE INSTALACIÓN Y USO

### MICROSOFT TEAMS

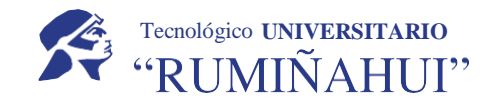

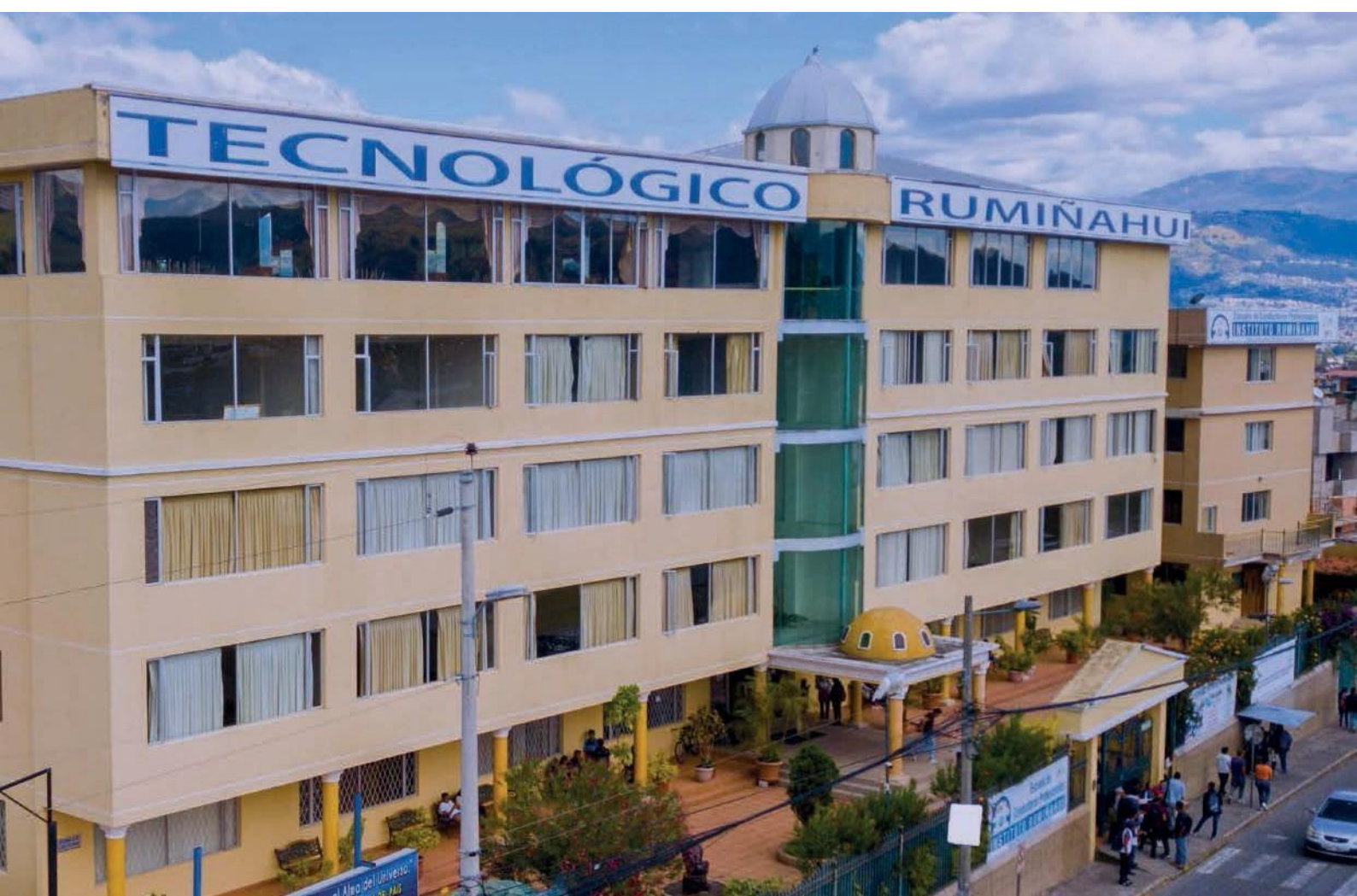

## BIENVENIDO/A AL ISU ISTER

INSTRUCTIVO DE MS TEAMS DOCENTES

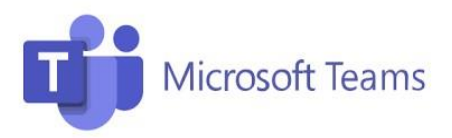

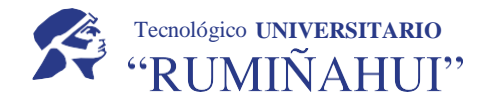

#### 1.1 Elaboró

| Nombre             | Cargo   |
|--------------------|---------|
| Ing. Marco Nacimba | Soporte |

#### 1.2 Reviso

| Nombre           | Cargo       |
|------------------|-------------|
| Mg. Xavier Duque | Director TI |

#### 1.3 Aprobó

| Nombre           | Cargo       |
|------------------|-------------|
| Mg. Xavier Duque | Director TI |

#### 1.4 Versión

| Fecha      | Versión | Descripción del cambio     |
|------------|---------|----------------------------|
| 06/04/2022 | 1.3.1.2 | Actualización de Contenido |

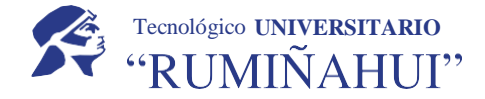

#### Introducción

Microsoft Teams es una plataforma que sustenta el trabajo en equipo dentro de la institución y pone a disposición salas de chat y grupos. En este se pueden hacer vídeos, compartir archivos y acceder a herramientas de ofimática online. Algunas de las características que incluye son:

- Llamadas
- Control remoto a través de una llamada
- Video llamadas
- Compartir archivos
- Chats de múltiples usuarios

#### ¿Cómo Ingresar a MS Teams?

Para empezar a usar Teams es necesario contar con una cuenta institucional activa de office365.

#### INGRESO

Se puede ingresar por medio de diferentes métodos como:

#### 1.- Ingreso por navegador WEB

Para ingresar desde el navegador web el enlace a seguir es: <u>https://teams.microsoft.com/</u>

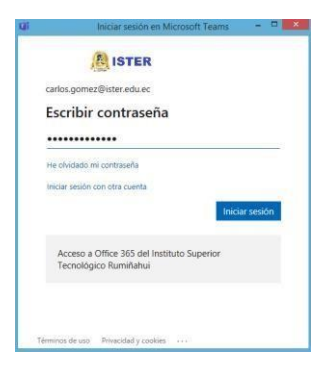

En la pantalla que se muestra a continuación ingrese sus datos, recuerde que el formato usado es: <u>primernombre.primerapellido@ister.edu.ec</u>

Es importante mencionar si es la primera vez que ingresa a la plataforma su clave será: Ister2021

Una vez iniciado la plataforma lo recibirá con una pantalla de bienvenida, donde le aparecerá el acceso de las diferentes aplicaciones que ofrece la plataforma y los grupos de clases en los cuales tiene acceso.

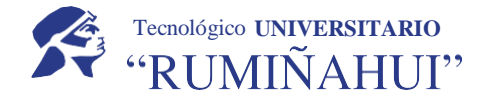

#### 2.- Ingreso por Aplicaciones

Para dispositivos móviles basta con descargar la aplicación desde los medios oficiales dependiendo de su dispositivo ya sea desde Google Play para Android o App Store para IPhone.

La aplicación de escritorio para Windows se puede descargar a través del siguiente enlace: <u>https://www.microsoft.com/es-ww/microsoft-365/microsoft-teams/download-app</u>

| Descargar Microsoft                                                        |             |
|----------------------------------------------------------------------------|-------------|
| Teams                                                                      |             |
| Conéctate y colabora con cualquier persona de cualquier lugar en<br>Teams. | Timute form |
| Descargar para escritorio                                                  |             |
| Descargar para dispositivo móvil                                           |             |

Una vez descargado e instalado inicie la aplicación e ingrese sus datos (correo Institucional y contraseña) en la siguiente pantalla que aparecerá.

| Microsoft Teams                                                 | - X III Iniciar sesión en Microsoft Teams                           | > |
|-----------------------------------------------------------------|---------------------------------------------------------------------|---|
| Microsoft Teams                                                 |                                                                     |   |
|                                                                 | Correo.estudiantil@ister.edu.ec<br>Escriba la contraseña            |   |
|                                                                 | Contraseña                                                          |   |
| Entre en su cuenta<br>profesional, educativa o<br>de Microsoft. | Olvicié mi contraseña                                               |   |
| pirección de inicio de sesión                                   |                                                                     |   |
| Iniciar sesión                                                  | Iniciar sesión                                                      |   |
| ¿Aún no está en Teams? Más informaci<br>Registrarse gratis      | Acceso a Office 365 del Instituto Superior<br>Tecnológico Rumiñahui |   |

La interfaz es amigable al ingresar a la plataforma le mostrará todos los accesos para comenzar la navegación y también todos los equipos de los cuales forma parte.

| < >          | e                                | Busque o escriba un comando |         |                  | -         |     | × |
|--------------|----------------------------------|-----------------------------|---------|------------------|-----------|-----|---|
| Activished   | Equipos                          |                             | ⊙ 16° U | nirse a un equip | o o crear | uno |   |
| Chull        | ▼ Sus equipos                    |                             |         |                  |           |     |   |
| Cepulpos     |                                  |                             |         |                  |           |     |   |
| Tareas       | GM                               |                             |         |                  |           |     |   |
| Calendario   | GRP-MAT-DES-P1A-<br>DESARROLLOSW |                             |         |                  |           |     |   |
| Literracian  |                                  |                             |         |                  |           |     |   |
| Archivem     |                                  |                             |         |                  |           |     |   |
|              |                                  |                             |         |                  |           |     |   |
|              |                                  |                             |         |                  |           |     |   |
| Aplicaciones |                                  |                             |         |                  |           |     |   |
| (D)<br>Ayuda |                                  |                             |         |                  |           |     |   |
|              |                                  |                             |         |                  |           |     |   |

FUNCIONES DEL MENÚ Y BOTONES DE TEAMS

Menú Lateral

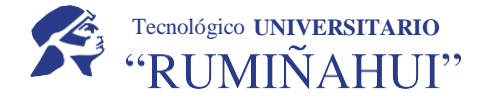

Teams usa estos botones para cambiar entre la fuente de actividades, chat, equipos, tareas, calendario y llamadas.

Actividad: En esta sección encontrará todo el registro de actividades Ļ de los equipos y las menciones a su usuario Actividad Chats: Al seleccionar esta opción podrá ver los comentarios y = respuestas que han hecho los miembros con los que ha establecido Chat contacto. .... Equipos: Esta función mostrará una ventana con varias pestañas Equipos llamadas equipos en los cuales se encuentra asignado (Grupos de a clases). Tarea Calendario: Permite mostrar las reuniones que se encuentren .... programadas para las reuniones (Horario de conferencia). Calendario Llamadas: Permite hacer llamadas o video llamas a un persona o L arupos de personas conectadas a Teams. Llamadas Archivos: Nos permite visualizar y acceder a los archivos utilizados en la f Archivos plataforma Teams.

#### Panel de Usuario de Teams

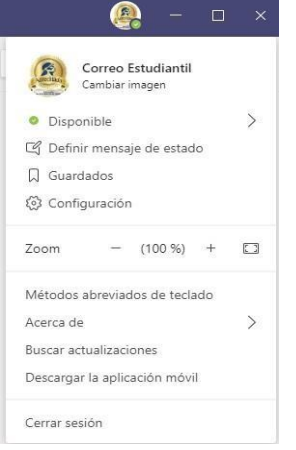

Al seleccionar su ID, el cual se encuentra en la parte superior derecha se desplegará un menú el cual le permite lo siguiente:

Personalizar la imagen de usuario.

Cambiar de estados entre disponible, no disponible y ausente.

Definir un mensaje de estado para las personas que visualicen su usuario.

Además de múltiples opciones para configurar, actualizar y personalizar Teams, como también la opción cerrar sesión.

#### FUNCIONES DE TEAMS Iniciar

#### un chat

En Chats, se puede tener chats individuales o grupales con una o varias personas al mismo tiempo.

1. Para crear una nueva conversación seleccione el apartado chat en la parte superior

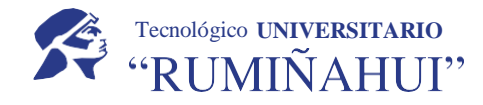

C

- 2. Escriba el nombre de la persona o las personas con las que desea ponerse en contacto.
- 3. Seleccione la tecla de dirección abajo para agregar un nombre a su chat.

| < >           |             |           |           | C        |                                             | Busqu |
|---------------|-------------|-----------|-----------|----------|---------------------------------------------|-------|
| <br>Actividad | Chat        | Recientes | Contactos | $\nabla$ | Para: @correo                               |       |
| Chat          | * Recientes |           |           |          | Ce Correo Estudiantil<br>CORREO.ESTUDIANTIL |       |
|               | Nuevo chat  |           |           |          |                                             |       |

#### Revisar material de clase

Al ingresar al curso podrá encontrar los archivos compartidos durante clase y las grabaciones seleccionando la pestaña Archivos.

|                 | Le la                  | Busque o escriba un comando                                                     | 🧠 – L ×                                     |
|-----------------|------------------------|---------------------------------------------------------------------------------|---------------------------------------------|
| L.<br>Actividad | < Todos los equipos    | General Publicaciones Archivos Bloc de notas de clase Tareas Notas Notas        | (1) Nuevo 2 <sup>7</sup>                    |
| Chat            | GM                     | + Nuevo $ \lor                  $                                               | $\Rightarrow$ Todos los documentos $ \lor $ |
| iii<br>Equipos  | GRP-MAT-DES-P1A-DE ··· | General<br>Nombre ∨ Modificado ↓ ∨ Modificado p                                 | or ~                                        |
| Tareas          | General                | Materiales de clase 🔏 Prueba Prue                                               | eba                                         |
| Calendario      | Trabajo en clase       | <sup>2</sup> OLVIDE MI CONTRASEÑA DE OFFICE 365.pdf Ayer a las 9:44 Correo Estu | diantil                                     |
| Llamadas        |                        | Dozywotni-Microsoft-Office-365-Pro-PLjpg Ayer a las 9:42 Prueba Prue            | :ba                                         |
| Archivos        |                        | L                                                                               |                                             |

Crear reuniones en Microsoft Teams

Para crear una reunión en Microsoft Teams cuenta con dos opciones disponibles: Reunión Programada y Reunión en vivo (No programada).

Reunión programada: se puede crear en días y horas determinadas únicamente se la realizaría una vez y las modificaciones o cambios se realizan por medio del calendario.

Reunión no programada: se puede se puede generar a cualquier hora únicamente tiene efecto al momento de la creación.

Para acceder a estas opciones en el canal General de su equipo clase seleccione en la parte superior derecha el botón Reunirse

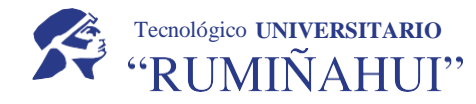

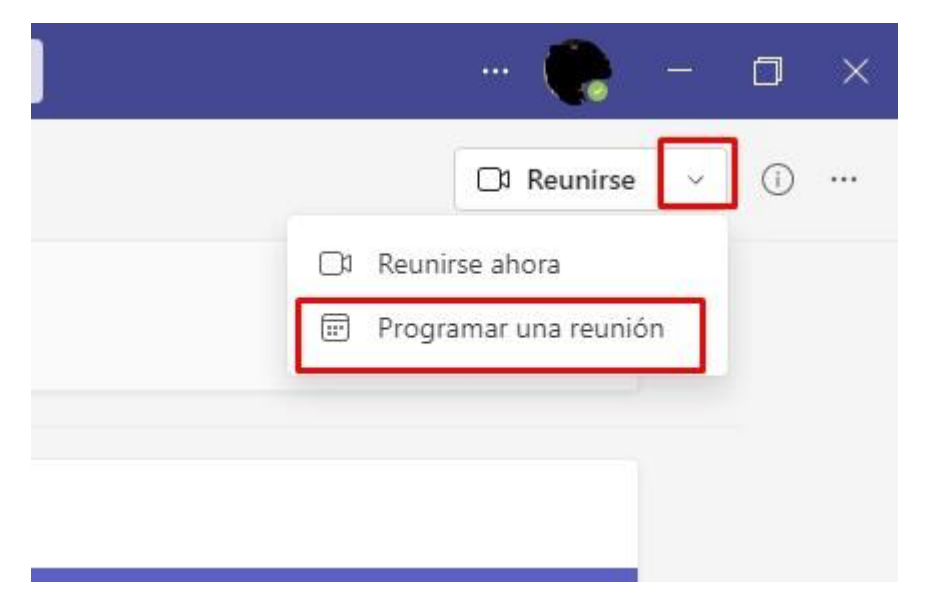

#### Programar una reunión

Para programar las reuniones seleccione Reunirse/Programar una reunión, se desplegará la siguiente pantalla en la cual debe llenar información requerida.

|      | Vueva reunión Datos Asistente para programación        |             |
|------|--------------------------------------------------------|-------------|
| Zona | noraria: (UTC-05:00) Bogotá, Lima, Quito, Rio Branco ∨ |             |
| P    | Agrega un título                                       |             |
| Į0   | Agrega asistentes requeridos                           | + Opcional  |
| ÷    | 22/04/2020 12:30 a.m. ∨ → 22/04/2020 1:00 a.m. ∨ 30m   | Todo el día |
| Ø    | No se repite 🗸 🗸                                       |             |
|      | Agregar canal                                          |             |
| 0    | Agrega una ubicación                                   |             |
| Έ    | $\begin{array}{c ccccccccccccccccccccccccccccccccccc$  | ⊞∣…         |

- En el primer campo a llenar se puede colocar cualquier nombre que identifique el tema o la actividad (Ejemplo. Reunión Clase ISU ISTER)
- Agregar asistentes: Función opcional no obligatoria, esta función le permite invitar a colaboradores a los cuales les llegara una notificaron al correo especificando el día y la hora de la reunión.
- En el apartado de la fecha ingrese el día, la hora del inicio y el final de la reunión
- Repetir en caso de tener un horario establecido esta opción le permite repetir la reunión diariamente, semanalmente o mensualmente los días y horas especificadas.

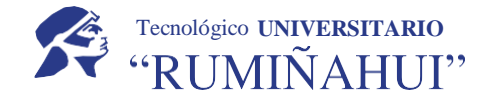

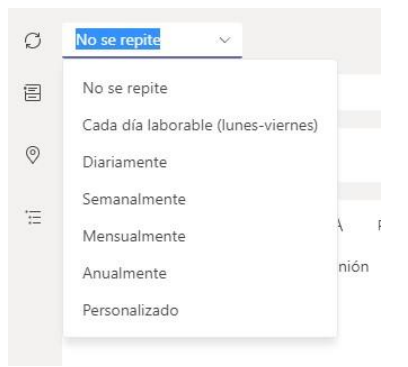

Agregar un canal: Se recomienda dejar la función por defecto.

Ubicación: permite ubicar el lugar de la transición.

Descripción: muestra la descripción de la reunión que verán las personas a las que le llegue el enlace a la reunión es decir se puede colocar detalles de reunión.

Guardar: registra la reunión mostrando un marcador en el canal del equipo y en el calendario el día y la hora programada.

| IT | induccion teams 22/4/2021 20:12<br>Bienveniso a la clase de introduccion de TEAMS<br>Clase de nduccion<br>iueves, 22 de abril de 2021 a las 20:15 |                                                 |  |  |  |
|----|----------------------------------------------------------------------------------------------------|-------------------------------------------------|--|--|--|
|    | 8 respuestas de induccion                                                                                                    | Haga clic para ver los detalles de esta reunión |  |  |  |

Al hacer ingresar a la reunión marcada podrá editar nuevamente información en caso de requerirlo.

#### Opción Reunirse ahora

Al hacer uso de la función Reunirse ahora le llevara directa directamente a la pantalla de la Video Clase

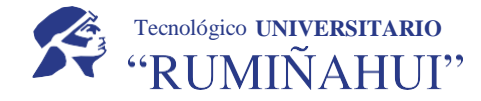

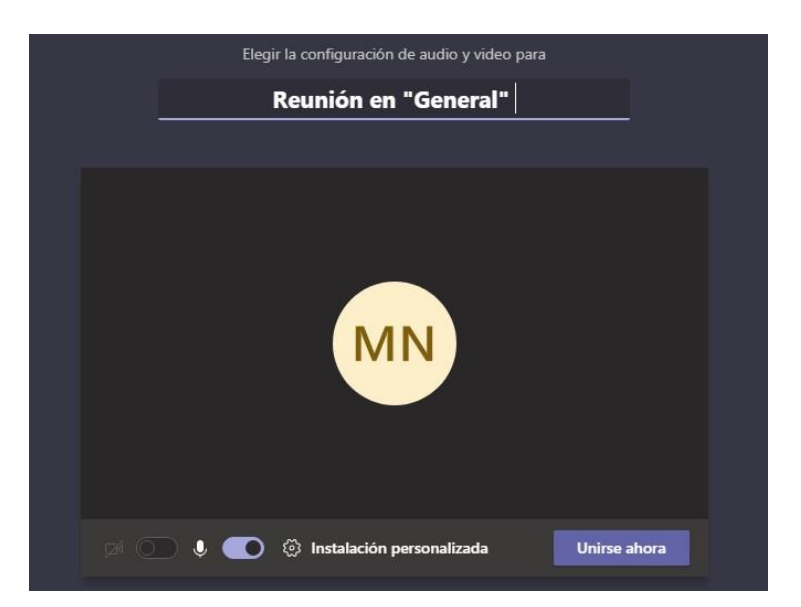

Es importante mencionar estas reuniones no envían notificaciones a los correos de los asistentes, únicamente envía notificación de la video llamada a los asistentes que cuenten con la aplicación de Teams iniciada.

#### Compartir pantalla en una llamada y ceder control

Microsoft Teams, cuenta con la función de compartir pantalla y sonidos. Una vez realizada la video clase, en la parte inferior o superior aparecerán los siguientes botones:

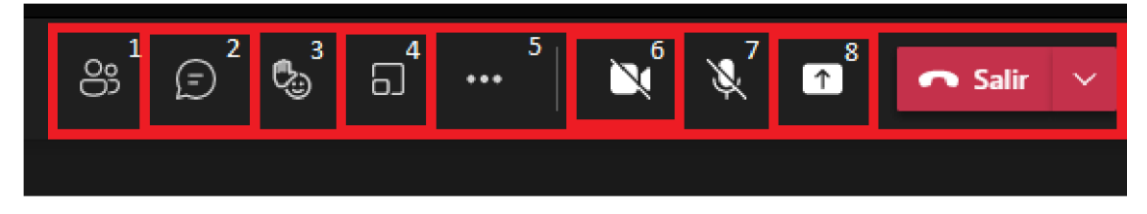

- 1.- Mostrar participantes: Despliega la lista de asistentes conectados
- 2.- Mostrar conversación: Muestra el chat en la conferencia.
- 3.- Levantar la mano: Activa una notificación.
- 4.- Salas: Activa los subgrupos para los asistentes.
- 5.- Mas acciones: Despliega funciones adicionales fondos de pantalla o configuración de sonido.
- 6.- Activar/Desactivar cámara
- 7.- Activar/Desactivar micrófono
- 8.- Compartir pantalla: Activa la función para compartir el contenido

Salir: Finaliza la reunión.

Nota: La ubicación de los botones puede diferir en relación a la versión usada (Web o Escritorio), sin embargo, los iconos usados son los mismos.

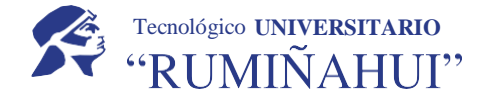

#### Compartir pantalla para la clase

Para compartir pantalla se debe hacer clic en el botón central y seleccionar la pantalla a compartir, sea mediante el escritorio o las ventanas que tenga abiertas.

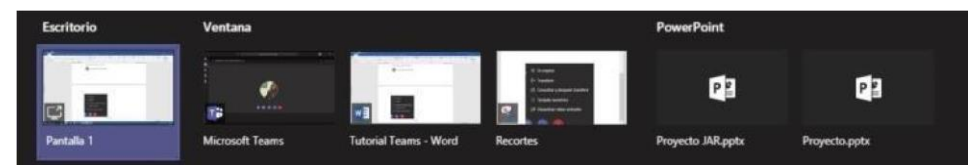

Para poder ceder el control a otro miembro del chat, se tendrá que compartir el escritorio, en la parte superior aparecerá un rectángulo con la opción de ceder el control a cualquier usuario de la llamada. Cabe destacar que en cualquier momento se puede quitar el control o detener la presentación.

| Ceder el control | $\sim$           | Detener la presentación | ] &                                        |
|------------------|------------------|-------------------------|--------------------------------------------|
|                  | Ceder el control | Ceder el control $\sim$ | Ceder el control V Detener la presentación |

Se pueden obtener más opciones presionando el botón con los tres puntos:

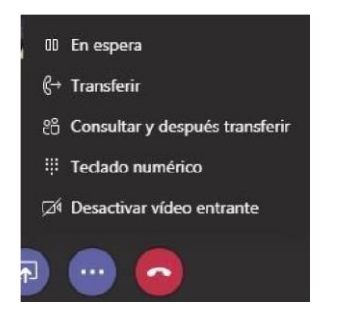

Importante: Para permitir a un estudiante compartir la pantalla deberá asignar le los permisos

#### Permisos en las reuniones

Para designar a un estudiante los permisos para compartir pantalla deberá seleccionar la lista de participantes y seleccionar al estudiante al final del nombre en el icono de ... más opciones y seleccionar **Convertir en moderador**.

Al finalizar la presentación puede quitarle los permisos repitiendo el proceso y seleccionado **Convertir** en asistente.

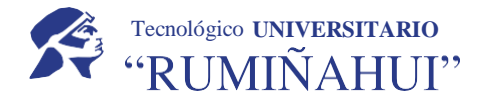

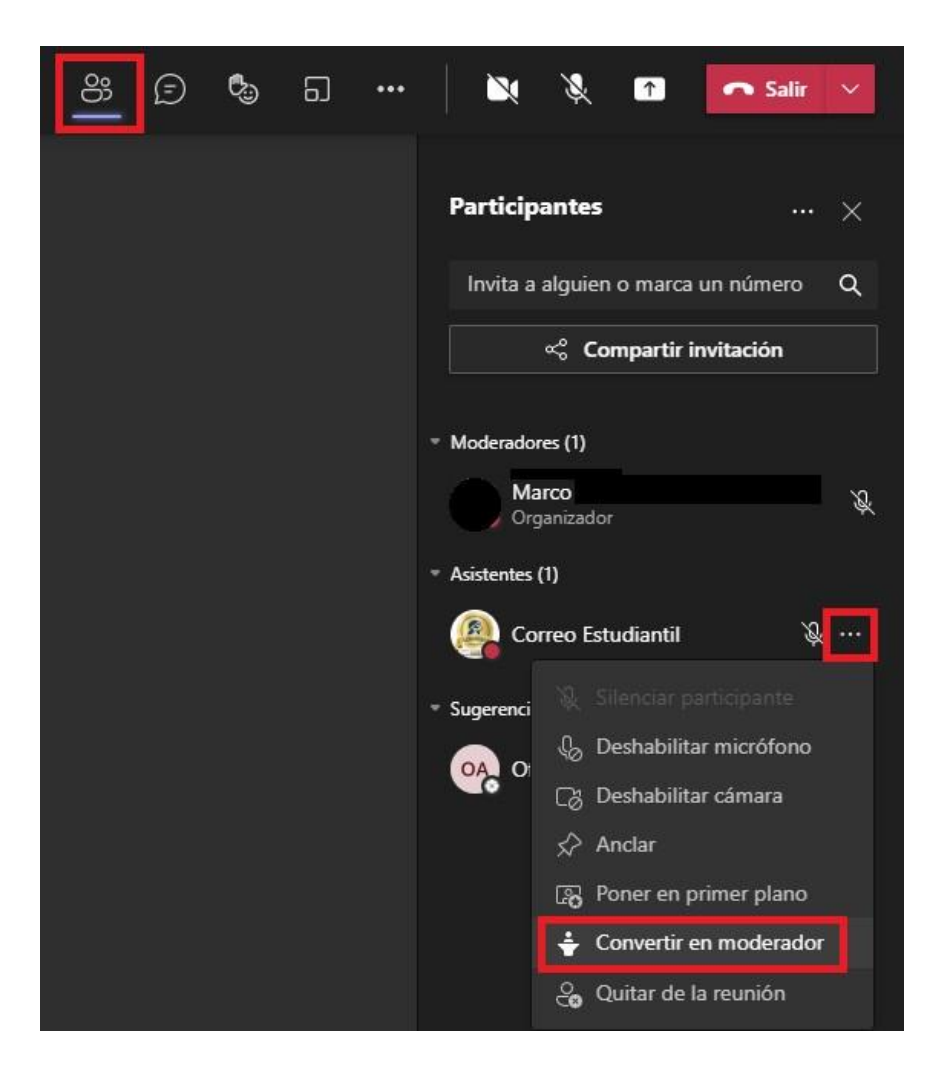

#### Grabación de una reunión o una llamada de grupo

Para iniciar la grabación, vaya a controles de la reunión y seleccione **Más** opciones \*\*\* Iniciar la grabación.

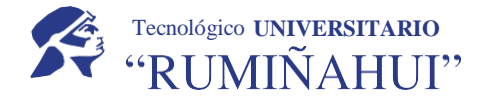

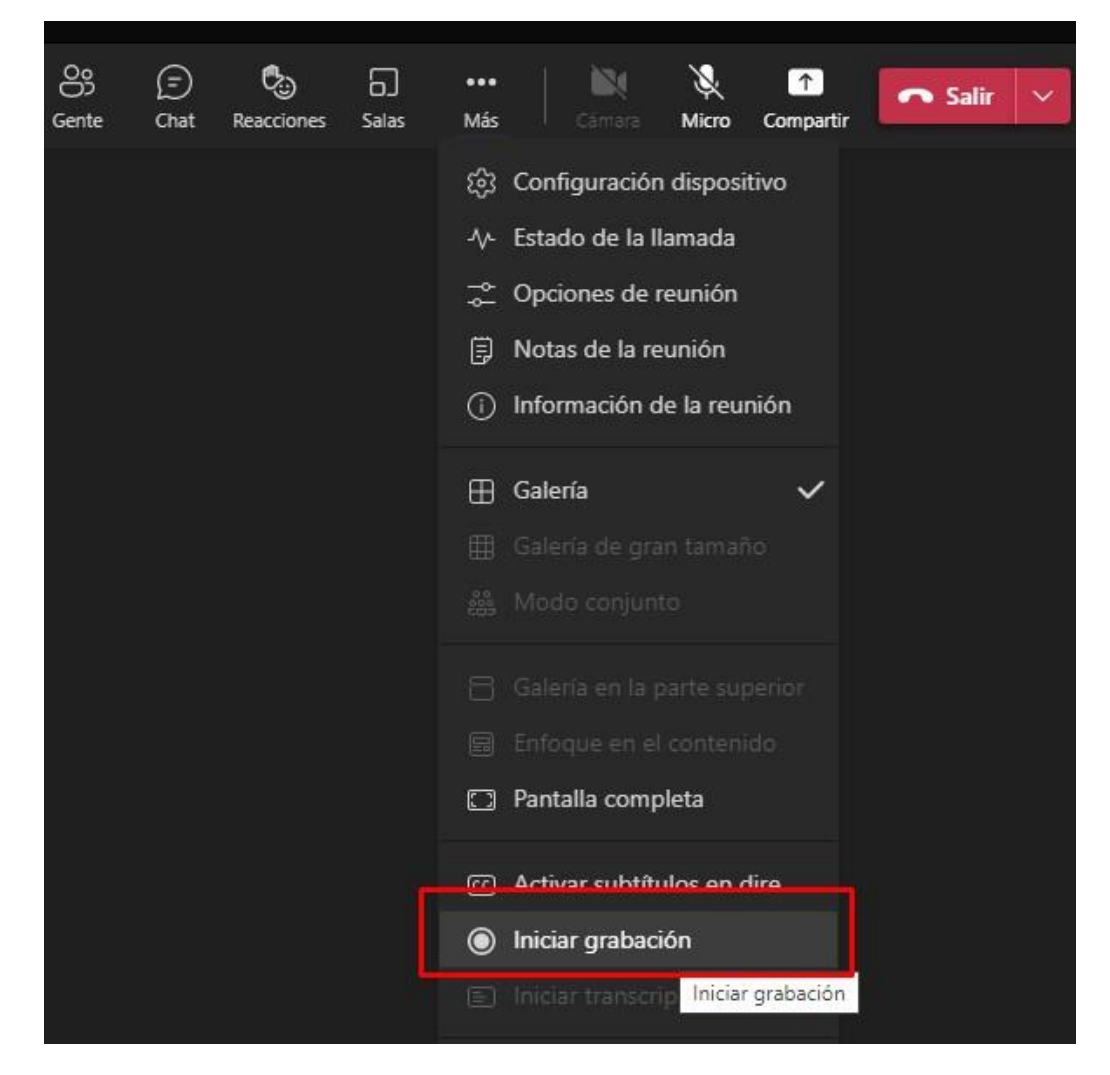

Nota: Todas las personas que asistan a la reunión recibirán una notificación de que la grabación se ha iniciado.

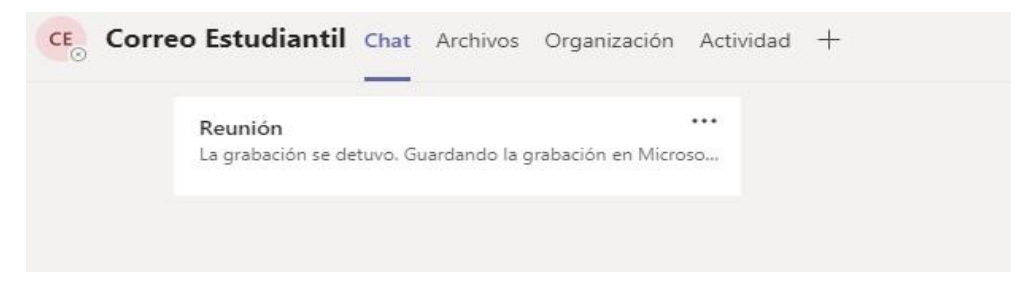

La notificación de reunión también se publica en el historial de chat.

Para detener la grabación, vaya a controles de la reunión y seleccione Más opciones \*\*\* Detener la grabación.

#### INSTRUCTIVO DE TEAMS DOCENTES

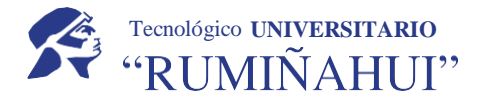

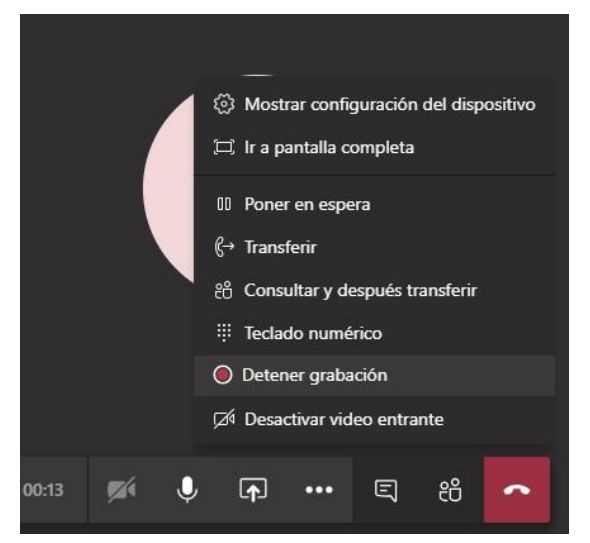

a. Una vez finalizada la grabación tarda un poco de tiempo en procesarse. Los miembros del grupo podrán visualizar todas las grabaciones de forma ordenada ingresando a la pestaña <u>Archivos</u> carpeta <u>Recordings</u>

Al finalizar la llamada el sistema también generará el listado de los asistentes en la reunión.

Importante: El listado generado solo será visible para el organizador de la reunión.

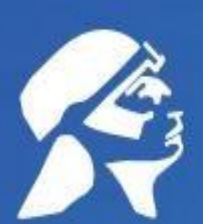

# Tecnológico UNIVERSITARIO "RUMIÑAHUI"

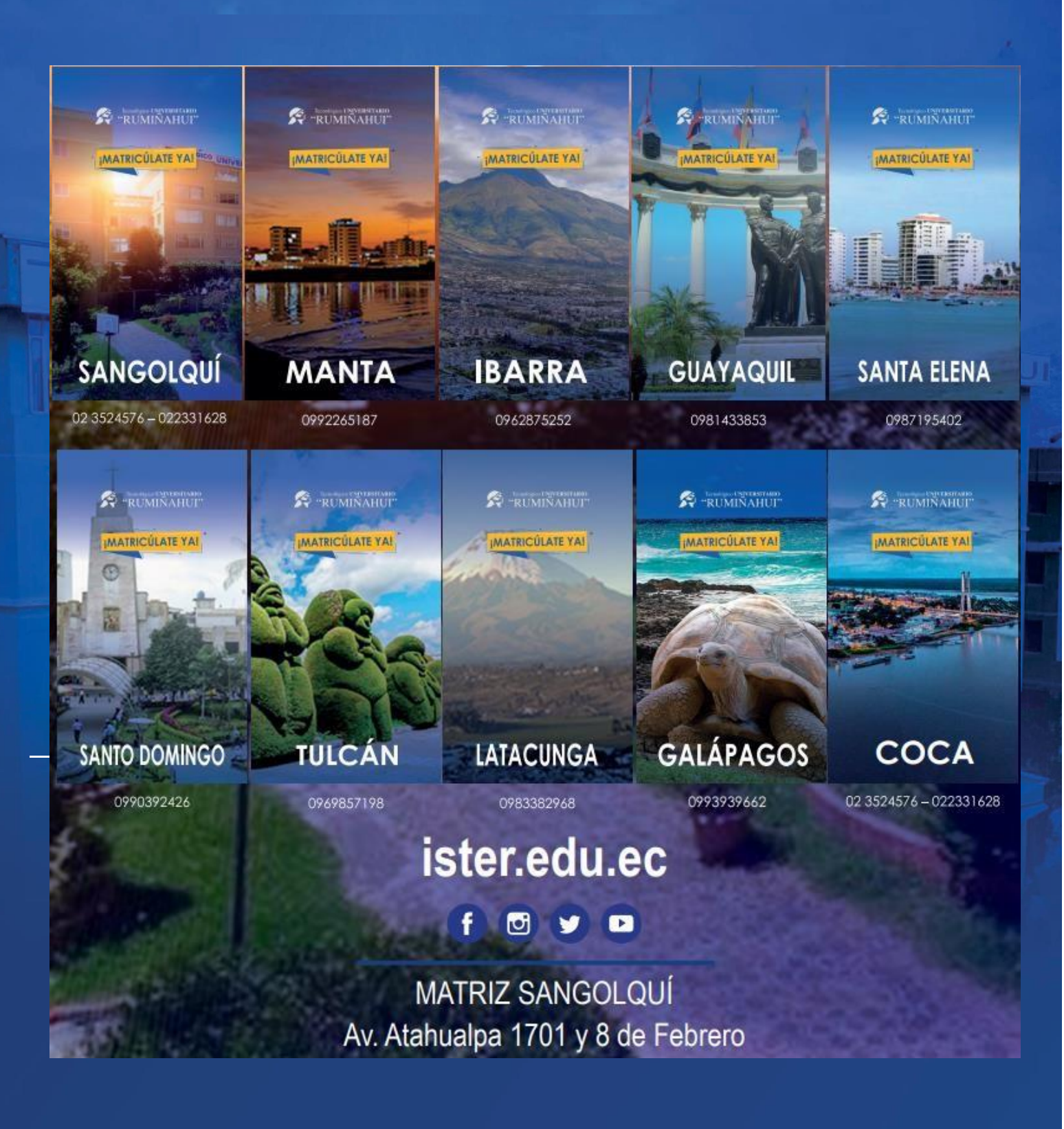

www.ister.edu.ec